| What do I do?                           | The unprocessed reported time view will allow you to review any time that has been reported that has not                                                                                                    |
|-----------------------------------------|----------------------------------------------------------------------------------------------------|
|                                         | been processed to payable time. This can be due to a number of factors including: the request time                                                                                                    |
|                                         | administrative process has not been run to process reported time to pavable time, reported time is not                                                                                                    |
|                                         | approved, a high exception exists for the day, etc. The process begins at the CSS sign on page:                                                                                                    |
|                                         |                                                                                                    |
|                                         | 1. Log into CSS system                                                                                                    |
|                                         | 2. Navigate to the Time and Labor folder                                                                                                    |
|                                         | 3. Navigate to View Unprocessed Time folder                                                                                                    |
|                                         | 4. Navigate to Unprocessed Reported Time page                                                                                                    |
|                                         | 5. Look Up Group ID or Employee                                                                                                    |
|                                         | 6. Enter Start and End Date for pay cycle                                                                                                    |
|                                         | 7. Search employee(s) – Get Employees                                                                                                    |
|                                         | 8. View employee by hyperlink                                                                                                    |
|                                         | 9. Review each employee for "Needs Approval" status                                                                                                    |
|                                         | 10. Contact Supervisor for Approval                                                                                                    |
|                                         |                                                                                                    |
| Where do I go?                          | Time and Labor>View Unprocessed Time>Unprocessed Time                                                                                                    |
| SECTION I                               |                                                                                                    |
| NAVIGATION                              | Mu <b>BG</b> SU email directory search                                                                                                    |
|                                         | BGSU, ACADEMICS ADMISSIONS THEARTS ATHEFTICS LIBRARIES A-2 LINKS                                                                                                    |
| <b>Step 1</b> : Log into the CSS system | BOWLINC OPEEN STATE UNIVEDSITY                                                                                                    |
|                                         | DCCU CCC Cirry in                                                                                                    |
|                                         | BGSU CSS Sign-in                                                                                                    |
|                                         | USERNAME                                                                                                    |
|                                         | User ID:                                                                                                    |
|                                         | Password: PASSWORD                                                                                                    |
|                                         |                                                                                                    |
|                                         | Real Provide State Stat |
|                                         |                                                                                                    |
|                                         |                                                                                                    |
|                                         |                                                                                                    |
|                                         | Sei Trace Haus                                                                                                    |
|                                         |                                                                                                    |
|                                         |                                                                                                    |
|                                         | Exceptions along patient the Laboratory Viscout Patient of 410 V/11000 around Indebian adv                                                                                                    |
|                                         | For basebunds, picase contact and realiningly subject contact at 415972-0000 or citian subgroups cate                                                                                                    |
|                                         | Beauing Green state University   Beauing Green, CH 13103 (1001   Comparity   Comparity   Addessability Helidy                                                                                                    |
|                                         |                                                                                                    |
|                                         |                                                                                                    |
| Step 2: Click "Time and Labor"          | Menu                                                                                                    |
|                                         | Search:                                                                                                    |
| From the main menu, select Time         |                                                                                                    |
| and Labor                               | D My Eavorites                                                                                                    |
|                                         | ▷ BGSU Menu                                                                                                    |
|                                         | ▷ PeopleTools                                                                                                    |
|                                         | ▷ Self Service                                                                                                    |
|                                         | D Manager Self Service                                                                                                    |
|                                         | ▷ Recruiting                                                                                                    |
|                                         | Workforce Administration     D Repetite                                                                                                    |
|                                         | b Compensation                                                                                                    |
|                                         | ▷ Stock                                                                                                    |
|                                         | ▷ Time and Labor                                                                                                    |
|                                         |                                                                                                    |
|                                         |                                                                                                    |
|                                         |                                                                                                    |
|                                         |                                                                                                    |
|                                         |                                                                                                    |

| Step 3: Click the " <u>View</u><br><u>Unprocessed Time</u> " folder to view<br>all pages<br>Navigating through Time and Labor<br>component search for View<br>Unprocessed Time folder.                                                | Wain Mercu >         Wein Mercu >         Report Imme       Report frapid lime, torsate and review schedules, and produce payable lime for payroll and financial systems.         Wein Mercu Tume       Mercu Tume         Report frapid lime, torsate reported disences to reported time, and adjust forme reporter status.       Imme Reporters in Groups         Time Entry for Open Assignment       Time Reporters in Groups       Time Reporters in Groups         Staffing Report Time       Time Reporter Status       Time Reporter Status         Z loce       Mercu function addition of the payable time by time reporter or group, or request batch approval process.       Mercu functoressed Time Naudition of the Payrol.         Payable Time       Mercu functoressed Reported Time       Mercu functoressed Reported Time         Payable Time       Payable Time       Mercu functoressed Reported Time         Payable Time       Payable Time       Mercu functoressed Reported Time         Payable Time       Payable Time       Mercu functoressed Reported Time         Payable Time       Mercu functoressed Reported Time       Mercu functoressed Reported Time |
|----------------------------------------------------------------------------------------------------|----------------------------------------------------------------------------------------------------|
| Step 4: Click " <u>Unprocessed</u><br><u>Reportable Time</u> " link.<br>The <u>Unprocessed Reportable Time</u><br>page allows you to view time that<br>did not get to Payable Time or<br>Payable Time that did not get to<br>Payroll. | Wan Menu >         Weight       Time and Labor         Report, manage and approve time, create and review schedules, and produce payable time for payroli and financial systems.         Weight       Report final         Prove Time       Report reported absences to reported time, and adjust frozen rows of payable time.         If the Coty for Open Assignment       Image Reporters in Groups         Report Time       Staffing Rapid Time         Staffing Rapid Time       Image Reporter Status         Z More       Image Reporter Time         Approve Time       Approve Time         Approve Time       Approve time reporter or group, or request batch approval process.         Image Stating       Payable Time         Request Status       Vew Unprocessed Time         Request Status       Vew Reported Time that did not get to Payable Time or Payable Time that gin not get to Payrol.                                                                                                    |
| SECTION II<br>EMPLOYEE SEARCH CRITERIA<br>Step 5a: Click<br>• Right arrow<br>To open the Employee Selection<br>Criteria window, click the right<br>arrow.                                                                             | Unprocessed Reported Time Employees with Unprocessed Reported Time Fingloyee Selection Criteria Click for Instructions Click Right Arrow                                                                                                    |

| Stop Ebul ook Up                     |                                                                     |
|--------------------------------------|---------------------------------------------------------------------|
| Step 50: LOOK Op                     | Employee Selection Criteria                                         |
| Group ID                             | Description Look Up Value                                           |
| The criteria you enter will be used  | Group ID Group ID                                                   |
| to search groups or employees that   | EmpIID                                                              |
| you need to review for any           | Empl Rcd Nbr                                                        |
| excentions                           | Last Name                                                           |
|                                      | First Name                                                          |
|                                      | Department                                                          |
| Choose your Department Group         | Supervisor ID                                                       |
|                                      | Dependente Number                                                   |
| You can monitor employee time by     |                                                                     |
| selecting employees who are paid     |                                                                     |
| monthly.                             | Clear Selection Criteria Save Selection Criteria Get Employees      |
|                                      |                                                                     |
|                                      |                                                                     |
| Sten 5c: Enter                       |                                                                     |
| Position Number                      | Unprocessed Reported Time                                           |
|                                      | Employees with Unprocessed Penorted Time                            |
| You can further define the           |                                                                     |
| Employee Selection Criteria by       | Description Value                                                   |
| adding a Position Number to the      | Group ID CONM                                                       |
| Report To Position Number field.     | EmpliD                                                              |
|                                      | Empl Rcd Nbr                                                        |
| When you search by Group ID and      | Last Name                                                           |
| Position Number the results will     | First Name                                                          |
| provide only the employees that      | Department Enter Position Number                                    |
| meet the specified search criterion. | Supervisor ID                                                       |
|                                      | Reports To Position Number                                          |
|                                      |                                                                     |
|                                      | Clear Selection Criteria Save Selection Criteria Get Employees      |
|                                      |                                                                     |
|                                      |                                                                     |
| Chan Edi Suban                       |                                                                     |
| Step 5d: Enter                       |                                                                     |
| Start Date                           |                                                                     |
| End Date                             |                                                                     |
|                                      | Last day of pay cycle                                               |
| Monthly reporting time pay cycle     | Start Date: 01012012 B End Date: 01312012 B Deviauon:               |
| begins the FIRST day of the          | Include Exception Report to First day of                            |
| day of the payerele                  | pay cycle                                                           |
| day of the paytycle.                 |                                                                     |
|                                      |                                                                     |
|                                      |                                                                     |
| Step 5e: Check                       |                                                                     |
| Include Exception                    |                                                                     |
| Reporters                            | Start Date: 01012012 B End Date: 01312012 B Deviation: 0 (PRefresh) |
|                                      | Include Exception Reporters Check                                   |
| By checking the Include Exception    | Include Exception Reporters                                         |
| Reporters the results will include   |                                                                     |
| any exceptions pending for the       |                                                                     |
| employee.                            |                                                                     |
|                                      |                                                                     |
|                                      |                                                                     |
|                                      |                                                                     |

| Chara Ca Oliala                      |                      |                    |                |                                                                                                    |            |              |         |          |               |                    |                 |                 |                        |                           |                  |
|--------------------------------------|----------------------|--------------------|----------------|----------------------------------------------------------------------------------------------------|------------|--------------|---------|----------|---------------|--------------------|-----------------|-----------------|------------------------|---------------------------|------------------|
| Step 6: Click                        |                      | - Lmn              | ovoo Solocti   | on Cator                                                                                                    | 9          |              | -       |          |               |                    |                 |                 |                        |                           |                  |
| <ul> <li>Get Employees</li> </ul>    |                      | Pereri             | oyee select    | on criteri                                                                                                    | a          |              |         |          | -             | Value              |                 |                 |                        |                           |                  |
|                                      |                      | Oroup              | ption          |                                                                                                    |            |              |         |          |               | Value              |                 | _               | - 8                    |                           |                  |
| The employees that meet the          |                      | Group              | IU             |                                                                                                    |            |              |         |          |               | IISM               |                 | ~               | - 1                    |                           |                  |
| search criteria will appear in the   |                      | Emplic             | )              |                                                                                                    |            |              |         |          |               |                    |                 |                 | - 8                    |                           |                  |
| search results                       |                      | Empt P             | Red Nbr        |                                                                                                    |            |              |         |          |               |                    |                 | ٩               |                        |                           |                  |
| search results.                      |                      | Last N             | ame            |                                                                                                    |            |              |         |          |               |                    |                 | 0               | - 18                   |                           |                  |
|                                      |                      | First N            | ame            |                                                                                                    |            |              |         |          |               |                    |                 | Q,              |                        |                           |                  |
|                                      |                      | Depart             | ment           |                                                                                                    |            |              |         |          |               |                    |                 | _               |                        |                           |                  |
|                                      |                      | Super              | isorID         |                                                                                                    |            |              |         |          |               | -                  |                 |                 | - 8                    |                           |                  |
|                                      |                      | Compension         |                |                                                                                                    |            |              |         |          |               |                    |                 |                 | - 11                   |                           |                  |
|                                      |                      | Report             | s to Position  | Number                                                                                                    |            |              |         |          | 0             |                    |                 | <u> </u>        | - 1                    |                           |                  |
|                                      |                      |                    |                |                                                                                                    |            |              |         |          | 3             |                    |                 |                 | - 1                    |                           |                  |
|                                      |                      | Clo                | ar Selection ( | Criteria                                                                                                    | Save S     | election     | Criteri | ia 🛛 🏹   | CotE          | mployo             | 000             |                 | - 8                    |                           |                  |
|                                      |                      |                    |                |                                                                                                    |            |              |         |          |               |                    |                 |                 |                        |                           |                  |
|                                      |                      |                    |                |                                                                                                    |            |              |         |          |               |                    |                 |                 |                        |                           |                  |
|                                      |                      |                    |                |                                                                                                    |            |              |         |          |               |                    |                 |                 |                        |                           |                  |
|                                      |                      |                    |                |                                                                                                    |            |              |         |          |               |                    |                 |                 |                        |                           |                  |
| SECTION III                          |                      |                    |                |                                                                                                    |            |              |         |          |               |                    |                 |                 |                        |                           |                  |
| EMPLOYEES WITH UNPROCESSED           | F                    | 10                 | Time           |                                                                                                    |            |              |         |          |               | _                  |                 |                 |                        |                           |                  |
| TIME                                 | Employees with Unpr  | ocessed керопеd    | lime           |                                                                                                    |            |              |         |          | _             | 1                  |                 | Customize   1   | ind View A             | u]≝ <sup>an</sup> ]≕ Frst | 1-16 of 16 Last  |
|                                      | Name                 | Job Description    | Earliest       | TA Statu                                                                                                    | IS TRC TVD | e Saved      |         | Needs    | Der           | ied                | Approved<br>and | Payable         | Except                 | ion EmpliD                | Empl Reporting   |
| Sten 7a: View                        | <u></u>              |                    | Change Date    | 177 0 000                                                                                                    |            |              | 1       | Approval | 0.01          |                    | Submitted       | Time            | Exists                 | Citipato                  | Red Nbr Type     |
| Node Approval column                 |                      | Data Warehouse     | 11/01/2010     | IN                                                                                                    | Hours      |              | 0.00    |          | 24.001        | 0.001              | 0.00            |                 | 001                    | 000041388                 | 7 0 Pasitive     |
| Needs Approval column                |                      | Analyst            | 1110112010     |                                                                                                    | Induito    |              | 0.00    | · ·      |               | 0.001              | 0.01            |                 |                        | 000041300                 |                  |
|                                      |                      | Applications       | 11/01/2        | Jiaw Naa                                                                                                    | de Anne    | leua         | 0.00    | 0        | 8.00)         | 0.00)              | 0.00            | 0 0             | .00)                   | 000578738                 | 6) 0)Positive )) |
| The <u>Needs Approval</u> column     |                      | Developer          |                |                                                                                                    | us Appir   | Jvai         |         |          | _             |                    |                 |                 |                        | _                         |                  |
| provides you with the number of      | Freddie              | Technician         | 11/01/2010     | procession in the second second second second second second second second second second second second second se | ritouro    |              | 0.00    | 0 8      | 52.00         | 0.00               | 0.00            | 0               | .00                    | 000458868                 | 1 0 Pasitive     |
| hours that need to be approved for   |                      | Manager            | 11/01/2010     | IN                                                                                                    | Hours      |              | 0.00    |          | 4.00          | 0.00               | 0.0             |                 | 00]                    | 000094523                 | 1 0 Positive     |
| each employee.                       |                      | Director           | 11/01/2010     | N                                                                                                    | Hours      |              | 0.00    |          | 8.00          | 0.00               | 0.00            | 0               | .00                    | 000085520                 | 0 0 Pasitive     |
|                                      |                      |                    |                |                                                                                                    |            |              |         |          |               |                    |                 |                 |                        |                           |                  |
|                                      |                      |                    |                |                                                                                                    |            |              |         |          |               |                    |                 |                 |                        |                           |                  |
|                                      |                      |                    |                |                                                                                                    |            |              |         |          |               |                    |                 |                 |                        |                           |                  |
|                                      |                      |                    |                |                                                                                                    |            |              |         |          |               |                    |                 |                 |                        |                           |                  |
|                                      |                      |                    |                |                                                                                                    |            |              |         |          |               |                    |                 |                 |                        |                           |                  |
| Sten 7h: View                        |                      |                    |                |                                                                                                    |            |              |         |          |               |                    |                 |                 |                        |                           |                  |
| Step 75. View                        |                      |                    |                |                                                                                                    |            |              |         |          |               |                    |                 |                 |                        |                           |                  |
| Exception Exists column              |                      |                    |                |                                                                                                    |            |              |         |          |               |                    |                 |                 |                        |                           |                  |
|                                      |                      |                    |                |                                                                                                    |            |              |         |          |               |                    |                 |                 | _                      |                           |                  |
| The <u>Exception Exists</u> column   | Employees with Unpro | ocessed Reported T | ime            |                                                                                                    |            |              |         |          |               |                    | <u>Custo</u>    | nize   Find   \ | iew All <sup>III</sup> | 🎬 First 🖸 1.1             | 6 of 16 🎦 Last   |
| informs you of any exceptions exist  |                      |                    | Earliest       |                                                                                                    |            |              | Ne      | eeds     |               | Appr               | oved Pay        | ible E          | ception .              | Emp                       | Time             |
| for the employee.                    | <u>Name</u>          | Job Description    | Change Date    | IA Status                                                                                                    | TRU TYpe   | <u>Saved</u> | A       | pproval  | <u>veniea</u> | <u>and</u><br>Subr | nitted          |                 | cists Ef               | npilU<br>Red              | tbr Type         |
|                                      |                      | Data Warehouse     |                |                                                                                                    |            |              |         |          |               | _                  |                 |                 |                        |                           |                  |
| This view is important. If there are |                      | Analyst            | 11/01/2010     | IN                                                                                                    | Hours      |              | 0.00    | 24 0     |               |                    |                 | 0.00            | 100                    | 00413887)                 | 0 Positive       |
| aventions that exist for an          |                      | Applications       |                |                                                                                                    |            |              |         |          | View E:       | ception            | on Exists       |                 |                        |                           | 1                |
| exceptions that exist for an         | Frieda               | Developer          | 11/01/2010     | IN                                                                                                    | Hours      |              | 0.00]   | 8        |               |                    | _               | 0.00            | 100                    | 105787386)                | 0/Positive       |
| employee you must Resolve            | Freddie              | Technician         | 11/01/2010     | N                                                                                                    | Hours      |              | 0.00    | 52.0     | 0 0.          | 00                 | 0.00)           | 0.00            | 100                    | 04588681)                 | 0 Positive       |
| Exceptions.                          |                      | Manaper            | 11/01/2010     | N                                                                                                    | Hours      |              | 0.00    | 4.01     |               | 00                 | 0.00            | 0.00            | 100                    | 00345234                  | 0 Positive       |
| To resolve exceptions see the        |                      | Director           | 11/01/2010     | N                                                                                                    | Houre      |              | 0.00    | 2 N      |               | 00                 | 0.00            | 0.00            | 00                     | 008552001                 | 0 Positive       |
| "Resolve Exceptions" process         |                      | Difector           | 110112010      |                                                                                                    | iniuura    |              | 0.00    | 0.0      | 0.            |                    | 0.001           | 0.00            |                        | 000033200                 | UN USIDVC        |
| document.                            |                      |                    |                |                                                                                                    |            |              |         |          |               |                    |                 |                 |                        |                           |                  |
|                                      |                      |                    |                |                                                                                                    |            |              |         |          |               |                    |                 |                 |                        |                           |                  |
|                                      |                      |                    |                |                                                                                                    |            |              |         |          |               |                    |                 |                 |                        |                           |                  |
|                                      |                      |                    |                |                                                                                                    |            |              |         |          |               |                    |                 |                 |                        |                           |                  |
|                                      |                      |                    |                |                                                                                                    |            |              |         |          |               |                    |                 |                 |                        |                           |                  |

| Step 8: Click                                                   |                                                                         |                        |                   |                   |             |              |          |                          |                             |                              |                        |                              |                           |                               |                                  |  |
|-----------------------------------------------------------------|-------------------------------------------------------------------------|------------------------|-------------------|-------------------|-------------|--------------|----------|--------------------------|-----------------------------|------------------------------|------------------------|------------------------------|---------------------------|-------------------------------|----------------------------------|--|
| Employee Name                                                   | Employees with Unprocessed Reported Time Customize   Find   View AU 🚇 🚺 |                        |                   |                   |             |              |          |                          |                             |                              |                        | 🗛 🛅 🖓 First                  | First D 1-16 of 16 D Last |                               |                                  |  |
| The "Employee Name" hyperlink takes you to the                  | <u>Name</u>                                                             | Job Description        | Earliest          | TA Status         | TRC Type    | <u>Saved</u> |          | <u>Needs</u><br>Approval | <u>Denied</u>               | Approved<br>and<br>Submitted | Payable<br><u>Time</u> | Exception<br>Exists          | EmpliD                    | <u>Empl</u><br><u>Red Nbr</u> | <u>Time</u><br>Reporting<br>Type |  |
| Employees with Unprocessed Time                                 |                                                                         | Data V Clin<br>Analys  | ck Employee N     | lame              | Hours       |              | 0.00     | 24.00                    | 0.00                        | 0.00                         | 0.00                   |                              | 0000413887                | 0                             | Positive ()                      |  |
|                                                                 |                                                                         | Applicat<br>D soper    | 11/01/2010        | N                 | Hours       |              | 0.00     | 8.00                     | 0.00                        | 0.00                         | 0.00                   |                              | 0005787386                | 0                             | Positive ))                      |  |
|                                                                 | Freddie                                                                 | Technician             | 11/01/2010        | N                 | Hours       |              | 0.00     | 52.00                    | 0.00                        | 0.00                         | 0.00                   | )                            | 0004588681                | 0                             | Positive                         |  |
|                                                                 |                                                                         | Manager                | 11/01/2010        | N                 | Hours       |              | 0.00     | 4.00                     | 0.00                        | 0.00                         | 0.00                   |                              | 0000945234                | 0                             | Positive                         |  |
|                                                                 |                                                                         | Director               | 11/01/2010        | N                 | Hours       |              | 0.00     | 8.00                     | 0.00                        | 0.00                         | 0.00                   |                              | 0000855200                | 0                             | Positive                         |  |
| SECTION IV                                                      |                                                                         |                        |                   |                   |             |              |          |                          |                             |                              |                        |                              |                           |                               |                                  |  |
|                                                                 | Sta                                                                     | rt Date:               | 10/01/201         | 0                 | End Da      | ite:         | 10       | /30/2010                 |                             |                              |                        |                              |                           |                               |                                  |  |
| Step 9: View                                                    | - F                                                                     | Reported 1             | Time Details      | s                 |             |              | Cust     | omize   Fir              | nd   L <mark>ZL</mark>      | J 🛗 FI                       | irst 🖪 1               | -5 of 5                      | Last                      |                               |                                  |  |
| Reported Status                                                 | Dat                                                                     | <u>e</u>               | Time Repo<br>Code | orting            | Туре        | 9            | Quar     | <u>ntity</u>             | Report                      | ted Stat                     | us f                   | Except<br>Exists             | ion                       |                               |                                  |  |
| The Reported Status column to                                   | 10/                                                                     | 01/2010                | SCK               |                   | Hours       |              |          | 8.00                     | Needs                       | Approv                       | al                     |                              |                           |                               |                                  |  |
| verify what date(s) and number of                               | 10/                                                                     | 07/2010                | SCK               |                   | Hours       |              |          | 4.00                     | Needs                       | Approv                       | (a)                    |                              |                           |                               |                                  |  |
| hours that need approval.                                       | 10/                                                                     | 15/2010                | SCK               |                   | Hours       |              |          | 4.00                     | Needs                       | Approv                       | (a)                    |                              |                           |                               |                                  |  |
|                                                                 | 10/                                                                     | 22/2010                | SCK               |                   | Hours       |              |          | 4.00                     | Needs                       | Approv                       |                        |                              |                           |                               |                                  |  |
|                                                                 | 10/                                                                     | 29/2010                | SCK               |                   | Hours       |              |          | 4.00                     | Needs                       | Approv                       | 81                     |                              |                           |                               |                                  |  |
|                                                                 | Retu                                                                    | irn to Sele            | ct Employee       | <u>e</u>          |             | _            | _        |                          |                             |                              |                        |                              |                           |                               |                                  |  |
| Return to Select     Employees                                  |                                                                         | Start D                | ate: 10/01        | 1/2010<br>)etails | En          | d Date       | e:<br>// | 10/30/20                 | 10<br>5 oct 11 <sup>2</sup> | a, <b>%</b> :: ,             |                        | Eoff                         | 2 Loot                    |                               |                                  |  |
| After you finish reviewing the<br>Reported Time Details for the |                                                                         | <u>Date</u><br>10/01/2 | 2010 SCK          | Report            | ting<br>Ret | turn<br>Empl | to S     | select<br>ees            | Repo                        | s Appro                      | tus I<br>val           | -s of s<br>Excepti<br>Exists | on                        |                               |                                  |  |
| Employee page to continue                                       |                                                                         | 10/07/2                | 2010 SCK          | -                 | 7           | <u> </u>     |          |                          |                             | is Appro                     | val                    |                              |                           |                               |                                  |  |
| viewing the Unprocessed Reported                                |                                                                         | 10/15/2                | 010 SCK           |                   | Ho          | urs          |          | 4.0                      |                             | is Appro                     | val                    |                              | (                         |                               |                                  |  |
| Time results.                                                   |                                                                         | 10/22/2                | 2010 SCK          |                   | Ho          | urs          |          | 4.0                      | 0 Need                      | is Appro                     | vai                    |                              | (                         |                               |                                  |  |
|                                                                 |                                                                         | Return t               | o Select Emp      | ployee            |             | uno          |          |                          |                             | or oppro                     | - Hull                 |                              |                           |                               |                                  |  |
|                                                                 |                                                                         |                        |                   |                   |             |              |          |                          |                             |                              |                        |                              |                           |                               | 2                                |  |